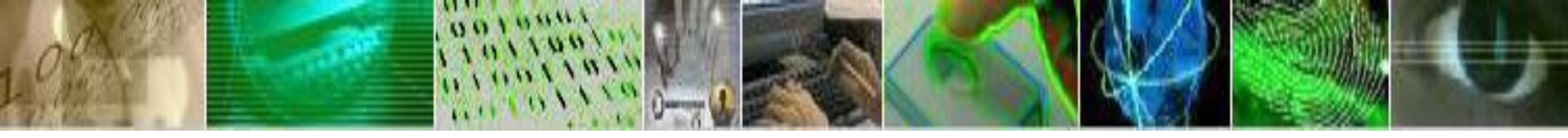

Person Model Sponsor and Data Entry Training

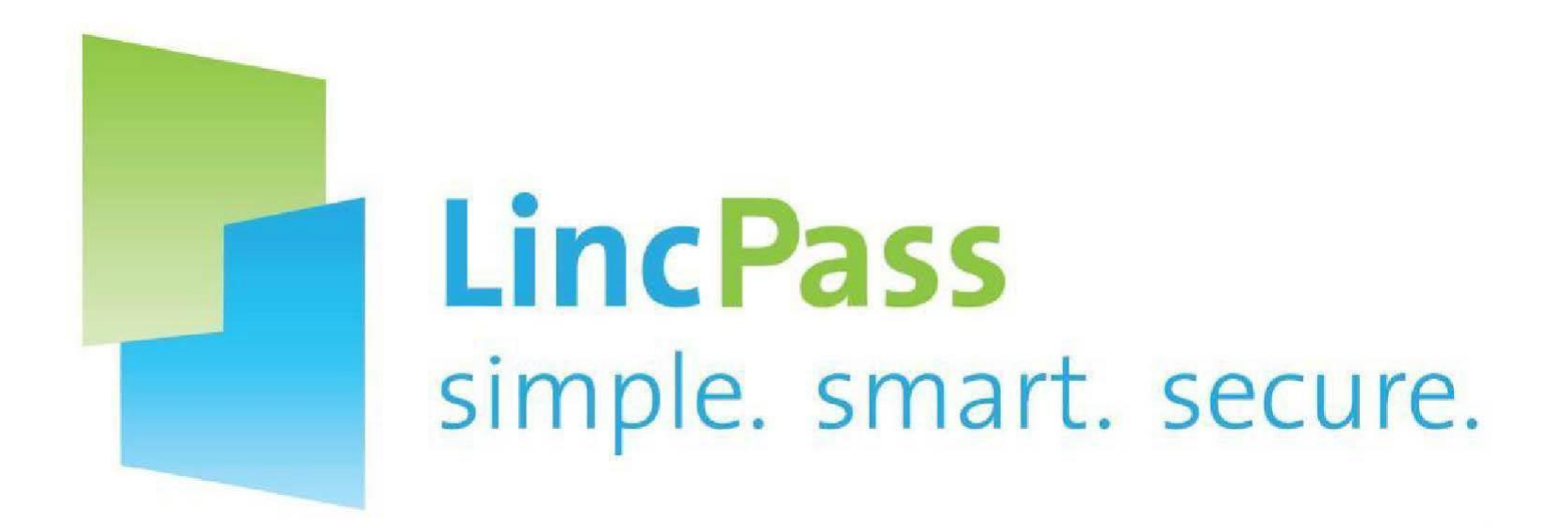

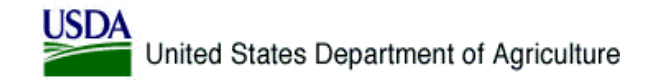

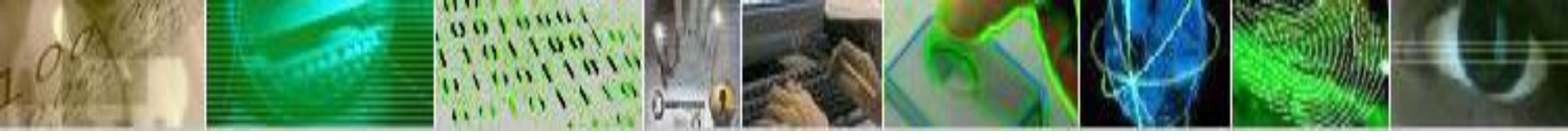

# Module D: Company/Organization (Optional) - Four

The screenshot to the right shows a blank Company/Organization record. The minimum required fields to save a Company/Organization record are:

- Company/Org
- DUNS (if company selected)
- Company/Organization Name
- Contact Name
- Contact Phone#
- Address Line 1
- City
- State

Enter as much data as you have for the Company/Organization, then click Save.

For step-by-step instructions, please refer to the Person Model Sponsor Data Entry Guide.

| Company/Organization         |                                                                                                    |  |  |  |  |  |  |  |
|------------------------------|----------------------------------------------------------------------------------------------------|--|--|--|--|--|--|--|
| Company/Organization Details |                                                                                                    |  |  |  |  |  |  |  |
| *Company/Org                 | Company <b>v</b>                                                                                                    |  |  |  |  |  |  |  |
| DUNS                         |                                                                                                    |  |  |  |  |  |  |  |
| *Company/Organization Name   |                                                                                                    |  |  |  |  |  |  |  |
| *Contact Name                |                                                                                                    |  |  |  |  |  |  |  |
| *Contact Phone #             |                                                                                                    |  |  |  |  |  |  |  |
| Entered by                   | Concernance of the Concernance of the Conce |  |  |  |  |  |  |  |
| Company/Organization Address |                                                                                                    |  |  |  |  |  |  |  |
| *Address Line 1              |                                                                                                    |  |  |  |  |  |  |  |
| Address Line 2               |                                                                                                    |  |  |  |  |  |  |  |
| *City                        |                                                                                                    |  |  |  |  |  |  |  |
| *State                       |                                                                                                    |  |  |  |  |  |  |  |
| Postal Code                  |                                                                                                    |  |  |  |  |  |  |  |
| Save Notify Add              | Update/Display Include History                                                                                                    |  |  |  |  |  |  |  |

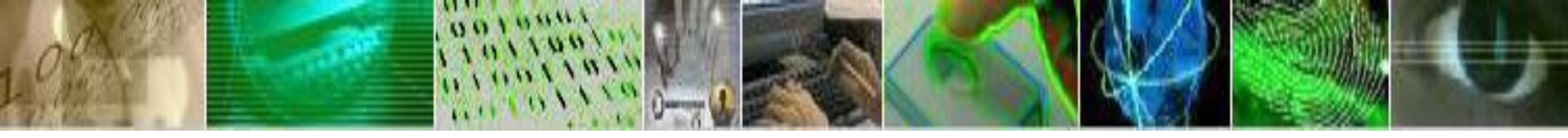

### Module E: Contract, Grant or Agreement Record - Four

The screenshot to the right shows a blank Contract/ Grant/ Agreement record.

The minimum required fields to save a Contract/ Grant/ Agreement record are:

- Type
- Number
- Sub-Agency
- Period of Performance Start Date
- Period of Performance End Date

Enter as much data as you have for the Company/Organization, then click Save.

For step-by-step instructions, please refer to the Person Model Sponsor Data Entry Guide.

| Contract/Grant/Agreem              | ent Information                                                                                                    |                |               |                 |                 |
|------------------------------------|----------------------------------------------------------------------------------------------------|----------------|---------------|-----------------|-----------------|
| Туре:                              | Contract                                                                                                    |                |               |                 |                 |
| *Number:                           | 000                                                                                                    |                |               |                 |                 |
| Contract Description:              |                                                                                                    |                |               |                 |                 |
| *Sub Agency:                       |                                                                                                    | and the second |               |                 |                 |
| *Period of Performance Start Date: | (in the second second s |                |               |                 |                 |
| *Period of Performance End Date:   | (internet internet in |                |               |                 |                 |
| USDA POC:                          | Q                                                                                                    |                |               |                 |                 |
| Security Office Identifier:        |                                                                                                    |                |               |                 |                 |
| Submitting Office Number:          |                                                                                                    |                |               |                 |                 |
| OPAC/ALC Number:                   |                                                                                                    |                |               |                 |                 |
| Notes:                             |                                                                                                    |                |               |                 |                 |
| (Production-20)                    |                                                                                                    |                |               |                 |                 |
| Company/Organization Information   | <u>1</u>                                                                                                    |                |               |                 |                 |
| DUNS:                              | ٩                                                                                                    |                |               |                 |                 |
| Company/Organization Name:         |                                                                                                    | Q              |               |                 |                 |
| Address Line 1:                    |                                                                                                    |                |               |                 |                 |
| Address Line 2:                    |                                                                                                    |                |               |                 |                 |
| City:                              |                                                                                                    |                |               |                 |                 |
| State:                             |                                                                                                    |                |               |                 |                 |
| Postal Code:                       | Country:                                                                                                    |                |               |                 |                 |
| Phone Number:                      | Contact Name                                                                                                    |                |               |                 |                 |
| Save Notify                        |                                                                                                    | Add DU         | pdate/Display | Include History | Correct History |

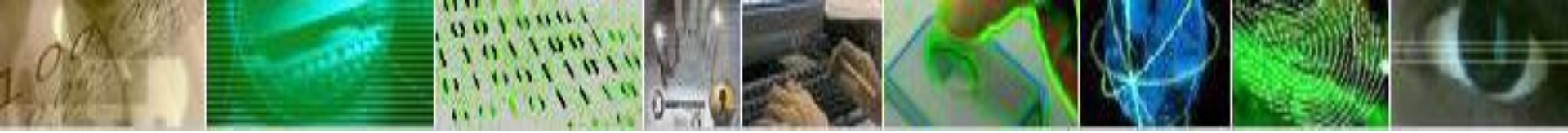

# **Module F: Person Information - Seven**

The minimum required fields to save a Person Information record are:

- Effective Date (pre-populated)
- First and Last Name
- DOB (enter twice)
- Effective Date and Gender (prepopulated)
- SSN (enter twice)
- Country of Citizenship
- Home Address 1, City, State, Country
- Business Email
- Organizational Relationship/Type and Assignment

Enter as much data as you have for the **Biographical Details** tab, then click on the **Contact Details** tab.

For step-by-step instructions, please refer to the Person Model Sponsor Data Entry Guide.

| Biographical Details                                            | <u>C</u> ontact Details | Organizational Relationships              |                                 |
|-----------------------------------------------------------------|-------------------------|-------------------------------------------|---------------------------------|
|                                                                 |                         | Person ID:                                | NEW                             |
| Name                                                            |                         | <u>Find</u> View All                      | First 🚺 1 of 1 ▶ Last           |
| *Effective Date: 08<br>*Display Name:                           | 8/15/2019               | Add Name                                  | + -                             |
| <b>Biographic Information</b>                                   | 1                       |                                           |                                 |
| *Date of Birth:<br>Date of Birth Re-<br>enter<br>Birth Country: | BA Q                    | ) Years () Months                         |                                 |
| Birth Location:                                                 | ~                       |                                           |                                 |
| Biographical History                                            |                         | <u>Find</u> View All F                    | First 🚺 1 of 1 🚺 Last           |
| *Effective Date:<br>*Gender:                                    | 08/15/2019<br>Unknown   | <b>₩</b>                                  | + -                             |
| National ID                                                     |                         | Personalize   Find   View All   🗖   🛗     | First 🚺 1 of 1 🕨 Last           |
| Country <u>*National</u>                                        | <u>ID Type</u>          | <u>*National ID</u> <u>National ID Re</u> | <u>-enter</u> <u>Primary ID</u> |
| USA Social Se                                                   | ecurity Number •        |                                           |                                 |
| *Country of Citizensh<br>Notes:                                 | ip Q                    | Emergency Response Offic                  | ial                             |

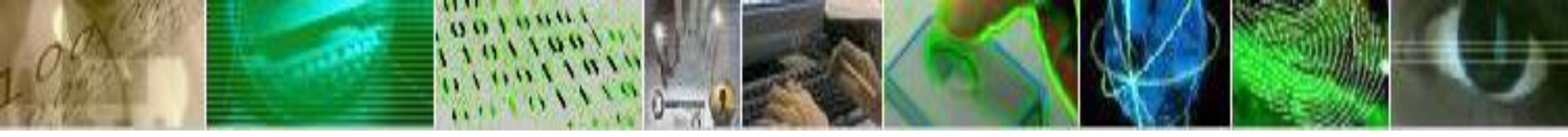

### **Module F: Person Information - Eight**

The screenshot to the right shows the **Contact Details** tab on a blank Person Information record.

Enter as much data as you have for the **Contact Details** tab, then click on the **Organizational Relationships** tab.

For step-by-step instructions, please refer to the Person Model Sponsor Data Entry Guide.

| Biographical De | tails   | Con         | tact Deta        | ails  | <u>O</u> rga | nizationa      | al Re | lation      | ships        |          |                     |        |            |      |
|-----------------|---------|-------------|------------------|-------|--------------|----------------|-------|-------------|--------------|----------|---------------------|--------|------------|------|
|                 |         |             |                  |       |              |                |       |             | Pers         | son II   | D:                  | NEV    | V          |      |
| Current Addre   | esses   |             |                  | P     | ersonal      | ize Find       | Viev  | w All       | <u>ا</u> ه   |          | First 🚺             | 1 of 1 | D L        | .ast |
| Address Type    | As Of D | <u>Date</u> | <u>Status</u>    | Addre | ess          |                |       |             |              |          |                     |        |            |      |
| Home            |         |             |                  |       |              |                |       |             |              | Ad<br>De | ld Address<br>etail | s      | +          |      |
| Phone Inform    | ation   |             |                  |       |              | <u>Persona</u> | lize  | Find        | <u>ا</u> ه   |          | First 🚺             | 1 of 1 | L          | .ast |
| *Phone Type     |         | -           | <u>Telephone</u> | 2     |              |                |       | <u>Exte</u> | <u>nsion</u> |          | Prefer              | red    |            |      |
|                 |         | •           |                  |       |              |                |       |             |              |          |                     |        | +          |      |
| Email Address   | ses     |             |                  |       |              | Persona        | alize | Find        | <u>ا</u> ه   |          | First 🚺             | 1 of 1 | <b>D</b> 1 | ₋ast |
| *Email Type     |         |             | *Email Ad        | dress |              |                |       |             |              | I        | Preferred           |        |            |      |
| Business        |         | •           |                  |       |              |                |       |             |              |          |                     |        | +          | -    |

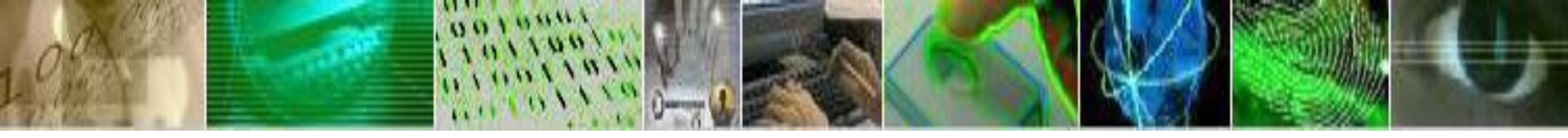

### **Module F: Person Information - Nine**

| Biographical Details Contact Details Organization                                                                                      | I Relationships      |
|----------------------------------------------------------------------------------------------------|----------------------|
|                                                                                                    | Person ID: NEW       |
| Choose Org Relationship to Add                                                                                                    |                      |
| Person of Interest<br>Save Notify Previous ta Affiliate<br>Contractor<br>Biographical Details   Contact Details<br>Intern<br>Volunteer | Add the Relationship |

On the **Organizational Relationships** tab, check the **Person of Interest** box, then Select the **Person of Interest** type. Click **Add the Relationship**.

You will now be directed to the Add a Person of Interest screen.

Note: You must follow the steps covered on the next few slides to properly save the Person Information record. If you do not complete the following steps, the record you entered will not be visible in the system.

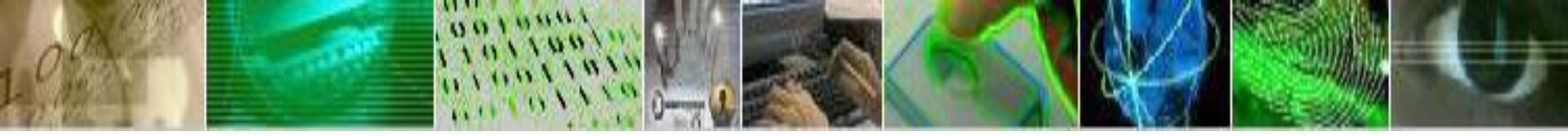

#### Module G: Assignment and Sponsorship - One

You will now learn how to complete the Assignment and how to perform Sponsorship.

The screenshot to the right shows a blank Organizational Relationship. Note the two tabs at the top of the record. You will enter information on both of these tabs.

The minimum required fields to complete the Organizational Relationship are:

- Effective Date (pre-populated)
- Security AccessType
- Value1
- Value2
- Effective Date (pre-populated)
- Organizational Relationship Status (pre-populated)
- Contract/Grant/Agreement Number
- Status
- Effective Date (pre-populated)

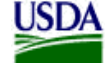

| United St | ates De | partment | of A | griculture |
|-----------|---------|----------|------|------------|
|-----------|---------|----------|------|------------|

| Add Person of Interes  | t Assignme                         | ent              |                   |                    |                          |                       |
|------------------------|------------------------------------|------------------|-------------------|--------------------|--------------------------|-----------------------|
| MICKEY MOUSE           |                                    |                  |                   | Person ID:         | 407786                   |                       |
| Person of Interest Ty  | vpe: Affi                          | liate            |                   |                    |                          |                       |
| Security Data          |                                    |                  |                   |                    | <u>Find</u> View All     | First 🚺 1 of 1 🚺 Last |
| Effective Date:        | 08/1                               | 5/2019           |                   |                    |                          | +                     |
|                        |                                    |                  | 100000            | Per                | rsonalize   Find   🔎   📶 | First 🚺 1 of 1 🚺 Last |
| *Security Access Type  | Enabled                            |                  | Value 1           | 0                  | Value 2                  | E I                   |
|                        |                                    |                  | J                 | 4                  |                          |                       |
| Person of Interest His | tory                               |                  | Personalize   Fin | <u>ud   🖾   🛗 </u> | First 🚺 1 of 1 🚺 Last    |                       |
| *Effective Date        | Organizational<br>elationship Stat | tus Planned Exit | More Inform       | nation             |                          |                       |
| 1 08/15/2019 🗒 A       |                                    | 9                | 31                |                    | 🗶 🛨 🖃                    |                       |
| OK Cancel              | Apply                              |                  |                   |                    |                          |                       |

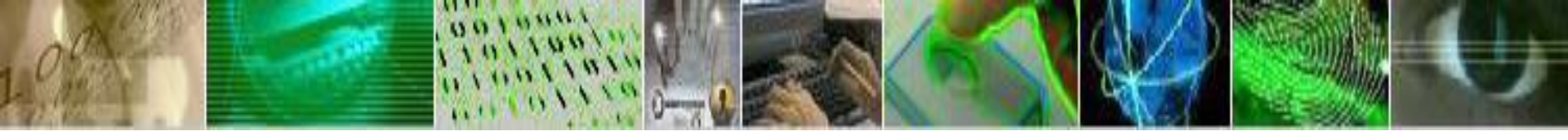

# Module G: Assignment and Sponsorship - Three

| Edit POI Relationship Assignment | nt                       |                                      |                 |               |                |        |               |                                            |                    |                      |         |
|----------------------------------|--------------------------|--------------------------------------|-----------------|---------------|----------------|--------|---------------|--------------------------------------------|--------------------|----------------------|---------|
| Contract<br>MICKEY MOUSE         |                          | Person ID:                           | 407787          |               |                |        |               |                                            |                    |                      |         |
| Person of Interest Type: (       | Contractor               |                                      |                 |               |                |        |               |                                            |                    |                      |         |
|                                  |                          |                                      |                 |               |                |        | 4             |                                            | Personalize   Eind | 🖾 🛛 First 🚺 1 of 1 🖡 | Last    |
| Contract ID                      | intract/Grant Sub-Agency | Sub-Agency<br>Description Begin Date | Expiration Date | <u>Status</u> | Effective Date |        | Sponsor<br>ID | Card Type                                  | Change Date        |                      |         |
|                                  | ontract                  |                                      |                 | Active •      | 08/15/2019     | Detail |               |                                            |                    | Work Address Info    | Đ       |
| Save Return to Search            | otify                    |                                      |                 |               |                |        |               | LincPass<br>AltLinc<br>No LincPass/AltLinc | lisplay 🖉 Include  | History Correct H    | listory |

Click on the **Assignment** tab. The screenshot above shows a blank **Assignment** screen. The minimum required fields to complete on this pageare:

- Contract/Grant/Agreement Number
- Status
- Effective Date (pre-populated)
- Card Type (required when status = Active; all other statuses do not require this field)

The remaining fields will be populated based on the contract, grant or agreement you select, or will be system-generated. For step-by-step instructions, please refer to the Person Model Sponsor Data Entry Guide.